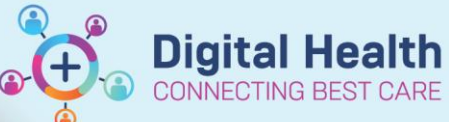

Digital Health Quick Reference Guide

# Medications – Rescheduling Administration Times – Medical Office

#### This Quick Reference Guide will explain how to:

Reschedule medication administration times.

There are two ways in which administration times can be rescheduled depending on the scenario:

- To change the administration time of a single dose
- To change the **ongoing administration time** of a medication.

## Method 1: Changing the Administration Time of a SINGLE Dose

- 1. Open the patient profile you wish to place the order against
- 2. Click on the MAR
- 3. Right click on the dose of the medication you wish to

reschedule and select "Reschedule This Dose"

| Scheduled                                                                                         |                                           |   |
|---------------------------------------------------------------------------------------------------|-------------------------------------------|---|
| perindopril (perindopril arginine 5 mg oral t<br>5 mg. Oral. Tablet, daily, Eirst dose 24/10/2018 | <b>5 mg</b><br>Not given within 5<br>days |   |
| 08:00:00                                                                                          | Order Info                                |   |
| perindopril                                                                                       | Task Info                                 |   |
| Systolic Blood Pressure                                                                           | Chart Details                             |   |
| Diastone biood Pressure                                                                           |                                           |   |
|                                                                                                   | Quick Chart                               |   |
|                                                                                                   | Chart Done                                |   |
|                                                                                                   | Chart Not Done                            |   |
|                                                                                                   | Unchart                                   |   |
|                                                                                                   | Reschedule This Dos                       | e |

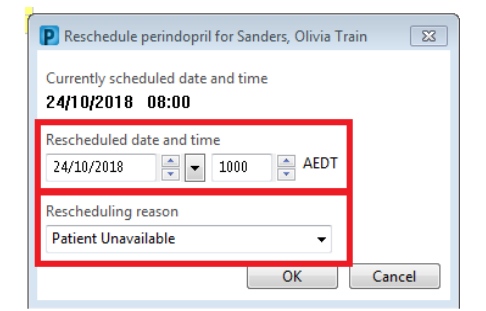

4. Fill out the new time and select a reason why the dose is rescheduled

#### 5. Click **OK**.

6. **Refresh** the MAR and to ensure doses and times are correct

| Medications                                                                                                   | 24/10/2018 10:00                           |
|----------------------------------------------------------------------------------------------------|--------------------------------------------|
| Scheduled                                                                                                    |                                            |
| perindopril (perindopril arginine 5 mg oral t<br>5 mg. Oral, Tablet, daily, First dose 24/10/2018<br>08:00:00 | <b>5 mg</b><br>Not given within 5<br>days. |
| perindopril                                                                                                   |                                            |

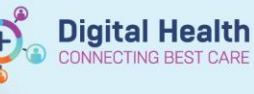

## Method 2: Change the Ongoing Administration Time of a Medication

- 1. Open the patient profile you wish to place the order against
- 2. Click on the
- 3. Right click on the <u>name</u> of the drug in the MAR and select "reschedule administration times"

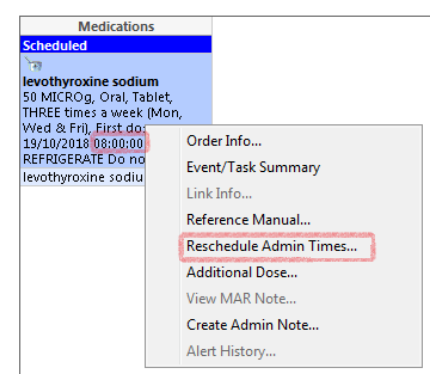

4. The reschedule window will appear. Change the new schedule to the time required and select when you want the first dose at the new administration time to be given.

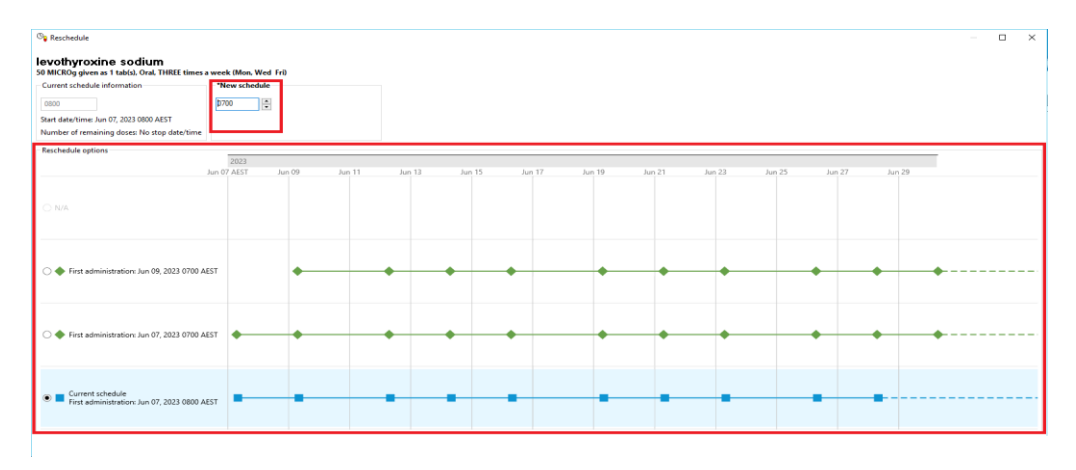

5. Press Save and **Refresh** the MAR to ensure your changes are correct.

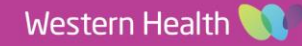